## Seite 155 - Matrix - Schreibweise

## Detaillierte Lösung für SHARP EL-9900G

| Mit der Tastenkombination 2ndF STAT – in Zukunft mit MATRIX bezeichnet – öffnet man das Matrix-Menü. Mit <u>B</u> EDIT <u>1</u> gelangt man in das Eingabeformular für die Matrix A.                                                                                                    | ANAME<br>BEDGE<br>DOPE<br>IMATH<br>MATH<br>IMATH<br>IMAT G Smat B<br>I<br>I<br>I<br>I<br>I<br>I<br>I<br>I<br>I<br>I<br>I<br>I<br>I<br>I<br>I<br>I<br>I<br>I<br>I                                                                                                    |
|----------------------------------------------------------------------------------------------------|----------------------------------------------------------------------------------------------------|
| Nach dem Matrixnamen muss die Dimension eingegeben werden. In diesem Fall<br>muss die Dimension der Matrix auf 3x4 geändert werden.                                                                                                    | mat A : 3×4<br>1 2 3 3<br>2 0 0 0<br>3 0 0 0 ]                                                                                                    |
| ENTER bestätigt die Eingabe der Dimension, und es erscheint eine Maske zur<br>Eingabe der Koeffizienten.<br>Die Eingabe erfolgt zeilenweise; d.h. nach Bestätigung des eingegebenen<br>Koeffizienten mit ENTER springt der Cursor in die benachbarte Zeilenposition.<br>Ist das Ende einer Zeile erreicht, springt der Cursor an den Anfang der nächsten<br>Zeile | $\begin{bmatrix} mat A : & \frac{3\times4}{2} \\ 1 \begin{bmatrix} \frac{1}{3} & \frac{2}{6} & \frac{3}{-2} \\ 0 & 4 & -3 \\ 3 \end{bmatrix} \begin{bmatrix} 2 \\ 2 \\ mat A : & \frac{3\times4}{2} \\ \frac{2}{6} & \frac{3}{-2} & \frac{4}{-15} \\ 2 \end{bmatrix} \begin{bmatrix} \frac{2}{6} & \frac{3}{-2} & \frac{4}{-15} \\ -3 & -17 \end{bmatrix}$ |
|                                                                                                    | 3[s .s 23                                                                                                    |
| Mit HE kehrt man in den Hauptbildschirm zurück.<br>Die Matrix kann mithilfe der Tastenkombination MATRIX A NAME 1<br>aufgerufen werden.<br>Dies empfiehlt sich für die Kontrolle der Koeffizienten, da die gesamte Matrix<br>sichtbar ist, ohne dass man scrollen muss.                                                                                           | [[3 6 -2 -15]<br>[0 4 -3 -17]<br>[2 5 -5 -23]]                                                                                                    |
| Mit dem Befehl <i>rrowEF</i> (MATRIX D MATH 4) bringt der GTR eine Matrix in<br>eine Form, aus der man die Lösung des LGS ablesen kann.<br>Als Argument muss die Matrix A übergeben werden (MATRIX A 1)<br>Die so erhaltene Matrix repräsentiert ein äquivalentes LGS.<br>Sie hat den Vorteil, dass sich hieraus die Lösung leicht ablesen lässt.                 | rrowEF mat A<br>[[1 0 0 1 ]<br>[0 1 0 -2]<br>[0 0 1 3 ]]                                                                                                    |

## Seite 155 Beispiel oben

| Wie oben erklärt, wird die Matrix unter MATRIX B 1<br>ENTER eingegeben. Die Koeffizienten der alten Matrix A<br>werden dabei einfach überschrieben.                                                   | mat A<br>1<br>2<br>3<br>5<br>-9 | : 3×4<br><u>-2</u> 4<br>1 0<br>-5 €5 | ]                      |
|----------------------------------------------------------------------------------------------------|---------------------------------|--------------------------------------|------------------------|
| Es können im Matrix-Editor nur 3 Spalten gleichzeitig angezeigt werden. Deshalb<br>empfiehlt es sich, die ganze Matrix zur Kontrolle noch einmal im Hauptbildschirm<br>anzeigen zu lassen: MATRIX A 1 | mat A                           | [[3 6 -<br>[3 2 1<br>[1.5 5 -        | 2 -41<br>0 1<br>5 -911 |
| Mit <i>rrowEF</i> wird das LGS wie im vorigen Beispiel umgeformt.                                                                                                    | rrowEF                          | mat A<br>[[1 0 0<br>[0 1 0<br>[0 0 1 | -1 ]<br>0.5]<br>2 ]]   |

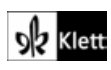